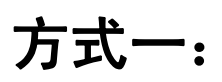

#### 1. 登录咸阳职业技术学院官方网站, 点击 2019 年单招考试报名入口

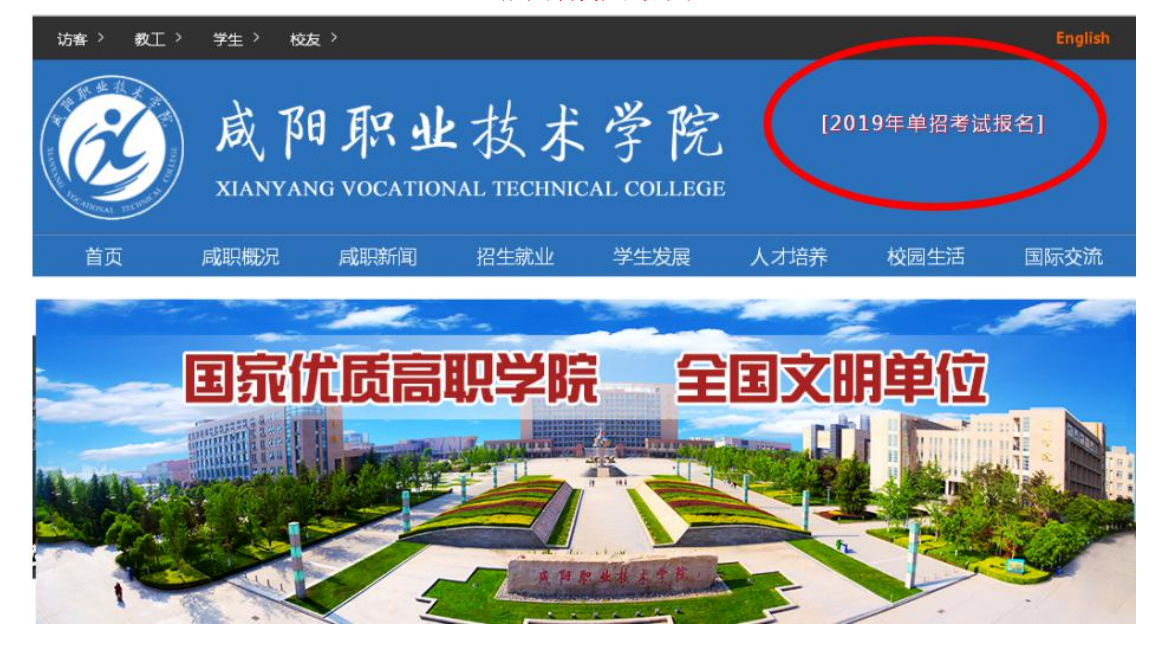

电脑端截图示例

#### 手机端截图示例

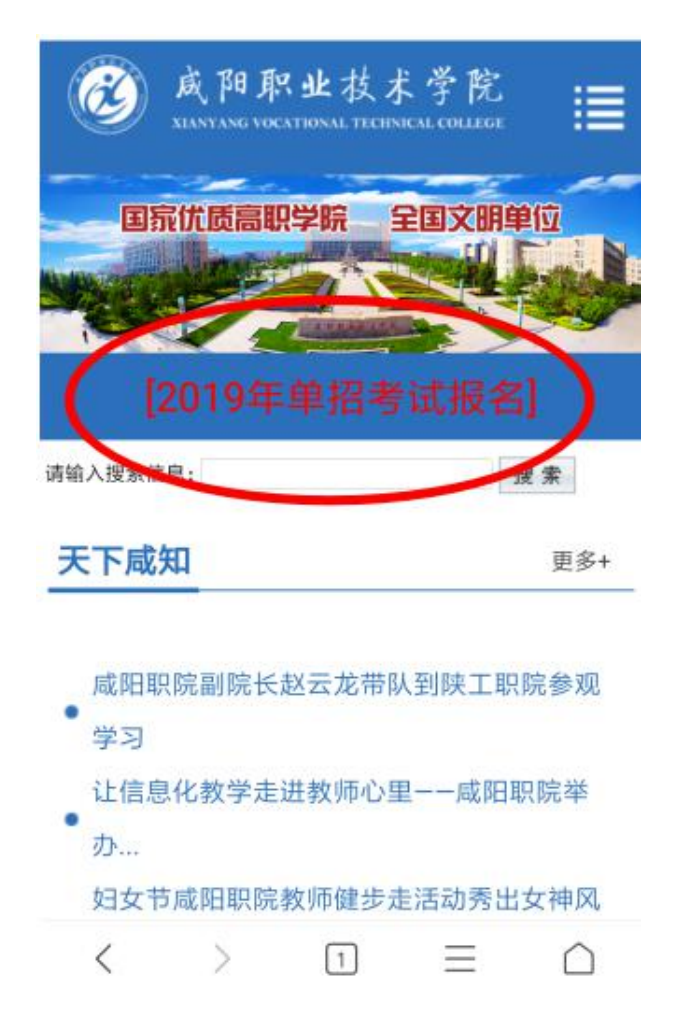

### 2. 进入报名界面,点击申请报名入口按钮

| Ċ | 或阳职业技                                         | 术学院 20               | )19年单独考试                                    | 招生       | 码:8138 |
|---|-----------------------------------------------|----------------------|---------------------------------------------|----------|--------|
|   | 申 <sub>请报名入</sub><br>时间:3月11日-3月              | □<br>13日             | 专业确认入口<br>时间:3月14日-3月16日                    | 1        |        |
|   | 招生简章                                          | 专业介绍                 | 招生网                                         | 二级学院     |        |
|   | 招生计划                                          | 报考流程                 | 联系我们                                        | 720°全景校园 |        |
|   | 全国文明单位<br>国家优质专科高职建<br>中央职业教育实训基<br>省级示范性高职建设 | 设院校<br>地建设项目院校<br>院校 | 陕西省就业工作先进<br>陕西省文明校园<br>陕西省平安校园<br>陕西省园林式单位 |          |        |

## 3. 进入报名页面,浏览招生专业,阅读招生章程,勾选我已阅读

## 并熟知以上内容,点击申请。

| 院校代号 院校   8138 咸阳职业技术学 |         | E名称 计划                   | 」数     | 院校类别         | 当前已申请人数 |  |  |  |
|------------------------|---------|--------------------------|--------|--------------|---------|--|--|--|
|                        |         | 统 4500                   | 4500   | 国家级或省级示范高职院校 | 0       |  |  |  |
| 201206                 |         |                          |        |              |         |  |  |  |
| 科尖                     | च्यापुच | 专业名称                     |        |              |         |  |  |  |
| 1-艾史                   | 01      | 四杯技术                     |        |              |         |  |  |  |
| 1-文史                   | 02      | 畜牧兽医                     |        |              |         |  |  |  |
| 1-文史                   | 03      | 宠物养护与驯导                  |        |              |         |  |  |  |
| 1-文史                   | 04      | 工程测量技术                   |        |              |         |  |  |  |
| 1-文史                   | 05      | 建筑工程技术                   | 建筑工程技术 |              |         |  |  |  |
| 1-文史                   | 06      | 建设工程管理                   | 建设工程管理 |              |         |  |  |  |
| 1-文史                   | 07      | 工程造价                     | 工程造价   |              |         |  |  |  |
| 1-文史                   | 08      | 机电一体化技术                  |        |              |         |  |  |  |
| 1-文史                   | 09      | 汽车检测与维修技术                |        |              |         |  |  |  |
| 1-文史                   | PO      | 汽车制造类(中外合作办学)(汽车检测与维修技术) |        |              |         |  |  |  |
| 1-文史                   | P1      | 应用化工技术                   |        |              |         |  |  |  |
| 1-文史                   | P2      | 石油化工技术                   |        |              |         |  |  |  |
| 1-文史                   | P3      | 化妆品经营与管理                 |        |              |         |  |  |  |
| 1-文史                   | P4      | 空中乘务                     |        |              |         |  |  |  |
| 1-文史                   | P5      | 电子信息工程技术                 |        |              |         |  |  |  |
| 1-文史                   | P6      | 应用电子技术                   |        |              |         |  |  |  |
| 1-文史                   | P7      | 计算机应用技术                  |        |              |         |  |  |  |
| 1-文史                   | P8      | 计算机信息管理                  |        |              |         |  |  |  |
| 1-文史                   | P9      | 护理                       |        |              |         |  |  |  |
| 1-文史                   | Q0      | 药学                       |        |              |         |  |  |  |

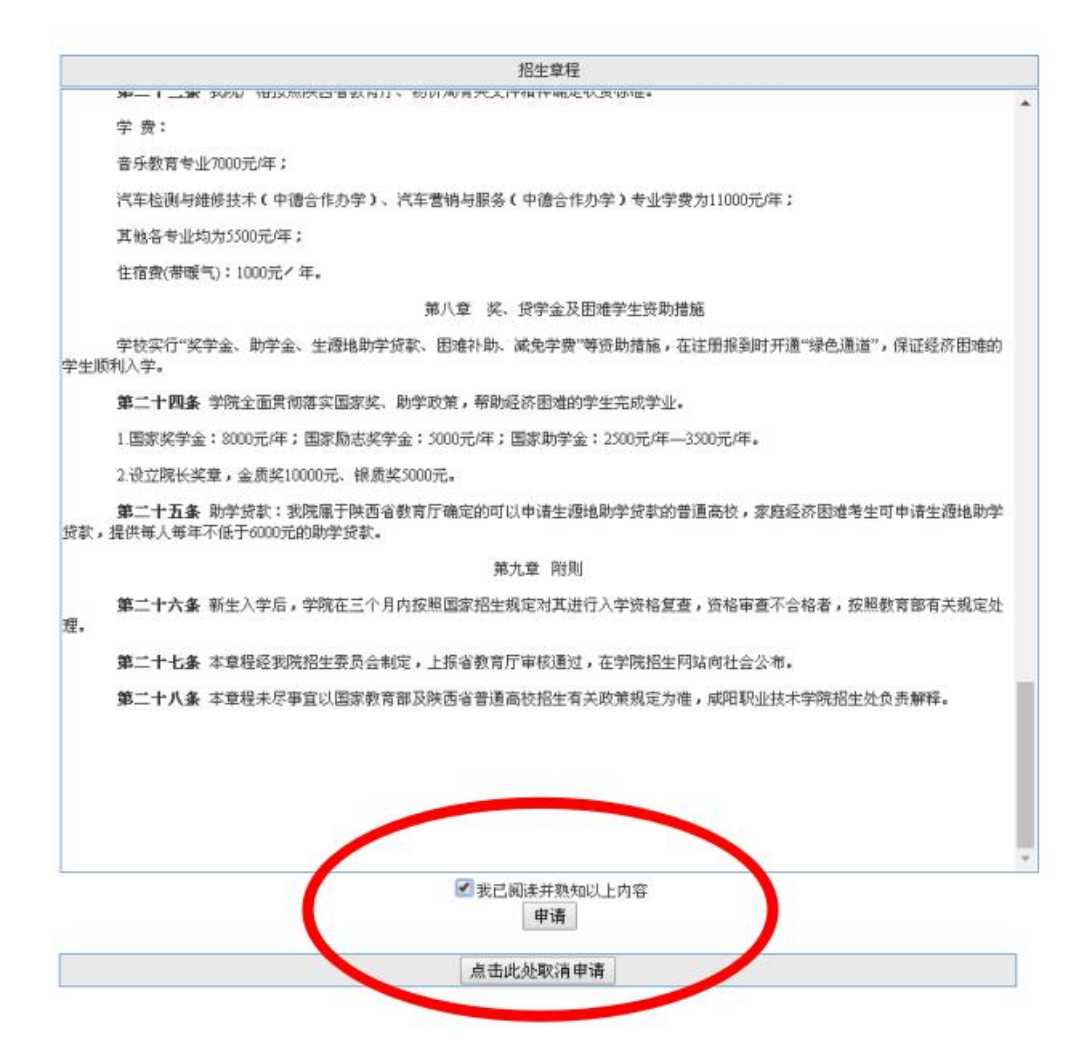

4. 填写高考报名号、姓名、身份证号码、密码,点击申请。

| ž                     |                    |  |  |  |  |  |
|-----------------------|--------------------|--|--|--|--|--|
| ※申请院校                 |                    |  |  |  |  |  |
| 提交申请后您的个人信息将提供给所申请院校! |                    |  |  |  |  |  |
| 验证考生信息                |                    |  |  |  |  |  |
| 报名号:                  | *高考报名时的报名号,14位,必填  |  |  |  |  |  |
| 姓名:                   | *高考报名时的姓名,必填       |  |  |  |  |  |
| 身份证号:                 | *高考报名时的身份证号,18位,必填 |  |  |  |  |  |
| 密码:                   | *高考报名系统的密码,必填      |  |  |  |  |  |
| 申请院校信息                |                    |  |  |  |  |  |
| 申请院校:咸阳即              | 已业技术学院             |  |  |  |  |  |
|                       | 17                 |  |  |  |  |  |

#### 5. 申请成功

| 12      |                                |  |
|---------|--------------------------------|--|
| ※由请院校结果 |                                |  |
|         | 申请成功!<br>请按照学校招生育程参加学校综合素质评价测验 |  |
|         |                                |  |
| 1       | 返回 <b>关闭</b>                   |  |

## <u>方式二:</u>

扫二维码或者地址链接进入报名页面。

1. 地址入口:

 $\tt http://www.\ sneac.\ edu.\ cn/pzweb/flzs/flzssqyx.\ jsp?jbbh=2&yxdh=8138$ 

2. 二维码入口:

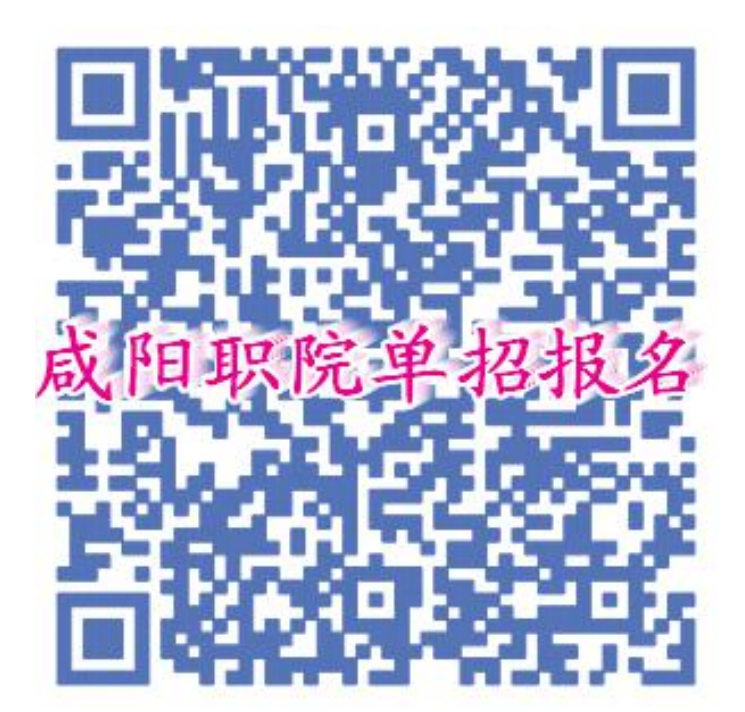

# 咸阳职院全体师生欢迎三秦学子踊跃报考!